# **DKV Mobility App** Eine App – viele Funktionen

Jetzt registrieren und von vielen Vorteilen profitieren:

- > Zugang zum kompletten DKV Mobility Tankstellen- und Ladenetzwerk
- > Zugang zu über 10.000 Tesla Ladestationen
- > Komfortabel Routen planen mit relevanten Ladestopps
- > Schnell und einfach mit der App tanken und laden (via APP&GO)
- > Transaktionen und Preise in der App abrufen
- > Die DKV Karte immer digital dabei haben
- > Aktuelle Hausstromrückerstattungen einsehen
- > Integration des @home Ladepunktes

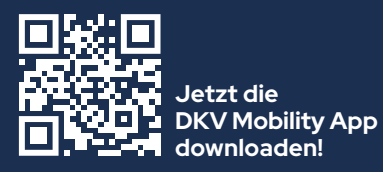

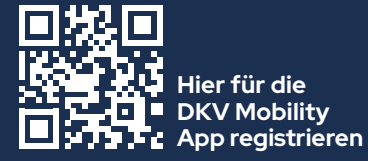

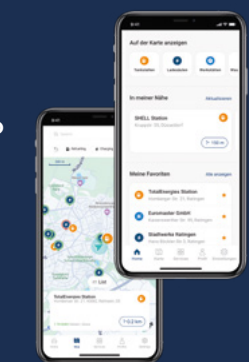

# **DKV Mobility App: Registrierungsprozess**

Über das DKV Cockpit

## Fuhrparkmanager

#### Schritt 1:

0

----

Einen User Account erstellen und dem Nutzer die Rolle "Fahrer" zuweisen. (Einstellungen > Benutzerverwaltung)

#### Schritt 2:

Dem Fahrer die Karte(n) zuweisen und die Karte(n) für die App-Nutzung aktivieren.

#### Schritt 3:

Der Fahrer erhält seine Zugangsdaten per E-Mail und kann sich nun in die DKV Mobility App einloggen.

#### Über die DKV Webseite

YOU DRIVE, WE CARE.

DK

# Fahrer

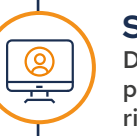

Ŧ

Schritt 1: Der Fahrer erhält seine DKV Card + Charge per Brief mit einem QR Code zur Registrierungsseite für die DKV Mobility App.

### Schritt 2:

Der Fahrer sendet seine Registrierungsdaten über das Formular auf der Registrierungsseite an DKV Mobility. (DKV Mobility App Registrierung dkv-mobility.com)

### Schritt 3:

Es erfolgt die Automatische Erstellung des User Accounts und Zuweisung der DKV Card + Charge für die App-Nutzung.

#### Schritt 4:

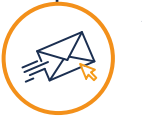

Der Fahrer erhält seine Zugangsdaten per E-Mail und kann sich nun in die DKV Mobility App einloggen.

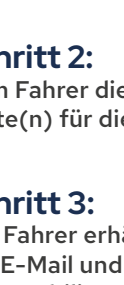